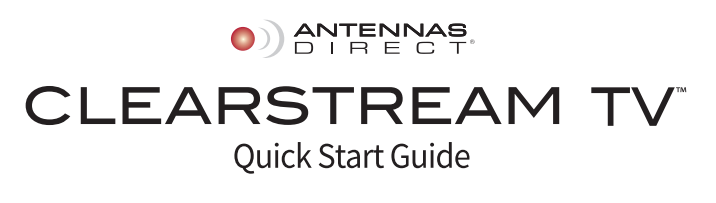

### Register your device at www.antennasdirect.com/clearstreamtv

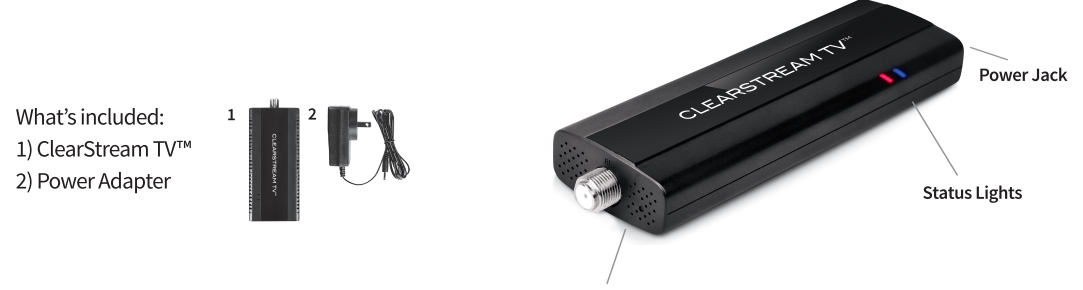

Reset Button

### Pause and rewind a live TV channel for up to 1 hour, and even fast-forward through commercials.

## What You Will Need:

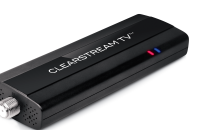

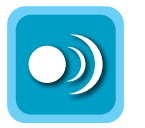

ClearStream TV Companion App

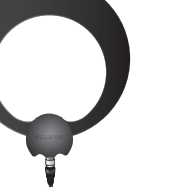

HDTV Antenna ClearStream Eclipse Shown WiFi Router

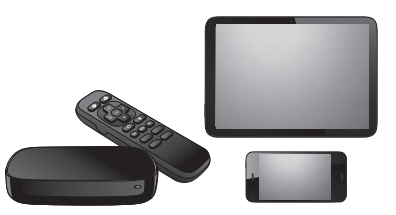

Streaming Device Includes tablets, smartphones, and streaming devices

# How it Works:

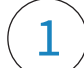

# Download the App

Download the FREE ClearStream TV companion app from the app store. *ROKU USERS:* Roku streaming devices do not support the initial WiFi Setup of the ClearStream TV. Complete the initial WiFi Setup with an iOS or Android smartphone or tablet. MINIMUM OS REQUIREMENTS: Android 4.2 or above, iOS 8.4 or above, tvOS 10.2 or above, Roku v7.50 b4099 or above, and Amazon Fire devices from 2013 or newer.

# Connect ClearStream TV<sup>™</sup> to your TV Antenna

ClearStream TV works with any HDTV antenna, and connects using a standard coaxial cable, just like the one used to connect the antenna directly to a TV.

Be sure the antenna is positioned in the best location to receive broadcast signals, and ClearStream TV is within 20 ft. of WiFi signals, with no obstructions to facilitate proper reception.

# Power Setup

Before connecting ClearStream TV to a home WiFi network, the device needs to be powered on. First, plug the power adapter into a wall outlet, and then connect the other end to ClearStream TV.

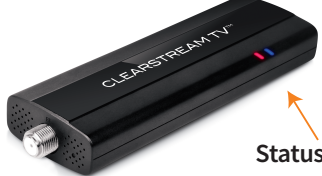

When the device powers on, you will see **blue and red status lights.** This indicates ClearStream TV is starting up. **When the status light turns green,** this means ClearStream TV is on and ready for use.

It may take 1-3 minutes before the status light turns green.

**Status Lights** 

Q

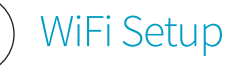

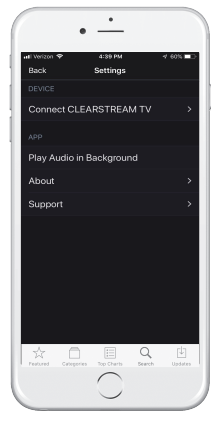

Launch the ClearStream TV app and select the Settings menu and then select Connect CLEARSTREAM TV.

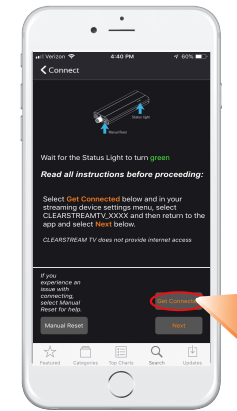

Select Get Connected and then choose "CLEARSTREAMTV\_XXXX" from the list of available wireless networks. This will allow you to connect the ClearStream TV as an access point, so you can connect ClearStream TV to your home WiFi network in the following steps.

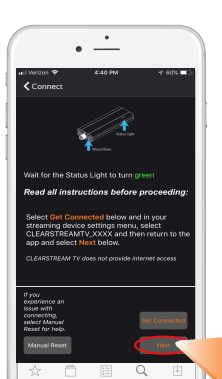

Return to the ClearStream TV app and select Next.

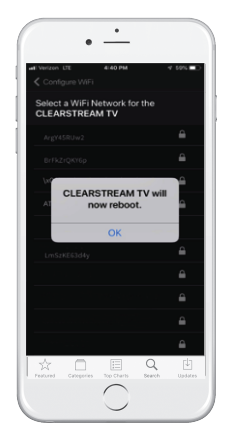

Select your Home WiFi network to connect the ClearStream TV, and enter your home WiFi password. The ClearStream TV will reboot to finalize the WiFi Setup process. Select **OK** and wait for the status light to turn green on the ClearStream TV device.

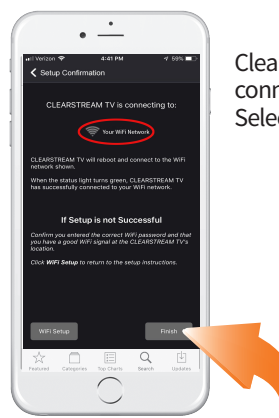

ClearStream TV should now be connected to your WiFi network. Select Finish.

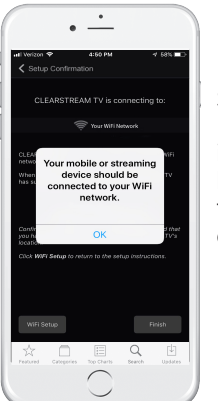

Select **OK.** Follow the instructions below to scan for TV channels.

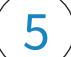

## Scan for Channels

To scan for the available channels in your area, go into "Settings" and select "Scan for Channels".

Depending on the broadcast signal strength and the number of available channels in your area, the channel scan can take 5-7 minutes.

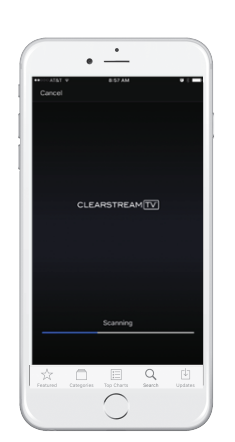

# Helpful Tips:

1) If some channels are buffering, go into Settings, and then Video Quality, and change the setting to 'standard definition'.

2) The program guide shows you a complete list of networks and TV shows available. In Settings, you can sort the channels, move your favorite channels to the top of the list, or delete unwanted channels.

3) If you have multiple ClearStream TV devices, you can change the name of each device, i.e. "Living room", "Bedroom", etc. Go into Settings and select the ClearStream TV (XXXX) device name to change it.

# Relax and Enjoy Live TV!

Last, but not least – sit back, relax, and watch all your favorite live, network, and local TV shows from anywhere in your home for FREE on your smartphone, tablet, and/or streaming device. You can even pause and rewind live TV for up to 1 hour and fast-forward through commercials. Use the app's Program Guide to preview all your upcoming shows, all with no subscription or monthly fees.

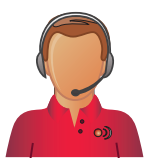

## Call to Learn. Toll-Free Helpline: 1-877-825-5572

Technical Assistance is available Monday – Friday, 9:00 am to 9:00 pm and Saturday – Sunday, 10:00 am to 6:00 pm, Central Time.

Model # CLEARTV Made in China 09/2017

4

#### FCC Compliance Statement

This device complies with part 15 of the FCC rules. Operation is subject to the following two conditions: (1) this device may not cause harmful interference, and (2) this device must accept any interference received including interference that may cause undesired operation.

Important: This product has demonstrated EMC compliance under conditions that included the use of compliant peripheral devices and shielded cables between system components. It is important that you use compliant peripheral devices and shielded cables between system components to reduce possibility of causing interference to other electronic devices.

#### **Use Restriction**

This device is restricted to indoor use.

### Disposal and Recycling

Dispose of this product separately from household waste, and in accordance with local environmental laws and guidelines.

### **Limited Warranty**

Antennas Direct<sup>®</sup> Inc. warrants our products against defects in materials and workmanship under normal use for a period of NINETY (90) DAYS from the date of retail purchase by the original end-user purchaser (Warranty Period). If a defect arises and a valid claim is received within the Warranty Period, at its option, Antennas Direct<sup>®</sup> Inc. will exchange the part with a new or refurbished part that is equivalent to the original part without charge to the purchasers when returned with proof of date of purchase from an authorized Antennas Direct<sup>®</sup> Inc. dealer. The replacement part will assume a new NINETY (90) DAY warranty from the date Antennas Direct<sup>®</sup> Inc. sends you the replacement part. This warranty does not cover damages resulting from accident, negligence, improper service or use, or other causes not arising out of defects in materials or workmanship. © 2017 Antennas Direct Inc. All rights reserved.

Antennas Direct, Inc 16388 Westwoods Business Park Ellisville, Missouri 63021, USA